## 文献複写·現物貸借申込方法

(1) My Library のメニューから、「WEB サービス」→「ILL(文献複写・貸借)依頼」を選択します。
 (2) 新規依頼や、過去の依頼履歴・現在の依頼状況の確認ができます。

新規で依頼する場合は、【新規複写依頼】もしくは【新規貸借依頼】をクリックします。(A) 状態が「未処理」のものは【修正】をクリックすると依頼情報を修正することができます。(B) 「処理中」になった依頼を訂正したい場合は、所属する各図書館へご連絡ください。(C)

| My Library                                                | ヘルプ ログアウト |
|-----------------------------------------------------------|-----------|
| Home WEBサービス 信州大学 附詞図書館OPAC                               |           |
| ILL(文献複写·貸借)依頼                                            |           |
| ⇐ 戻る                                                      |           |
| ILL新規依頼                                                   |           |
| 新しく依頼する場合は、「新規復写依頼」または「新規賃借依頼」ボタンよりお進みください。               |           |
| 新規複写依賴 新規貸借依賴                                             |           |
| LLL申込状況·履歷確認                                              |           |
| 処理状況により、申込頂をデータは一覧画での各タブを遷移します。[未処理・差戻]にある時は、申込の変更・取り消しが可 | 能です。      |
| 到著済・引流済 未処理・差戻 処理中・キャンセル 履歴                               |           |
| 到着済の資料は以下のとおりです。図書館までお越しください。※申込みから3ヶ月以内のデータを表示           |           |
| 10 ▼ 〒 2017<br>依頼区分◇ 状態 ◇ 書名 / 著者名 ◇ 巻号 ◇                 | 連絡事項など    |
| データが入っていません                                               |           |

## (3)依頼情報を入力します。<新規貸借依頼 記載例>

| 依頼情報を入力のうえ、      | [入力内容確認]ボタンよりお進みください。                                                                                              | こちらに入力された                                                 | -mail アドレフム   |
|------------------|----------------------------------------------------------------------------------------------------|-----------------------------------------------------------|---------------|
| 依頼窓口             | 中央図書館 依頼日 20                                                                                                    | た あ に 即 す る 声 紋 た                                         |               |
| 教職員/学生           | 職員等 所属(学科) 内                                                                                                    | 111日9 つ 建裕 ど                                              | しまり。          |
| 連絡先 (電話番号)<br>必須 |                                                                                                    |                                                           |               |
| E-mailアドレス 必須    | * * * * * @shinshu-u.ac.jp                                                                                         |                                                           |               |
| 依頼区分             | 箕倍                                                                                                    | 公費のときは「予算」                                                | と「費目」も必須と     |
| 支払区分 必須          | ●公費 ◎私費 ◎受託研究費 ◎寄付金 ◀                                                                                              | なりますので選択して                                                | ください。         |
| 予算               | ==選択してください== ▼ ※私費の場合は不要                                                                                           | ご不明な点があれば、                                                | 各図書館へお問い      |
| 費目               | ==選択してください== ▼ ※公費の場合のみ選択してください                                                                                    | 合わせください                                                   |               |
| 依頼の範囲            | ●国内まで ○国外含む                                                                                                    |                                                           |               |
| 図書/雑誌 必須         | ● 図書 ○ 雑誌                                                                                                    |                                                           |               |
| 書名または雑誌名         | 日本十進分類去 新訂10版<br>・書名または雑誌名がわからない場合は、不明と入力してください。                                                                   |                                                           |               |
|                  | ・特定の版を希望する場合は、明示してください。(例)新版、改訂増補版。                                                                                |                                                           |               |
| 著者名              | 日本図書館協会分類委員会<br> 著者名がわからない場合は、不明と入力してください。                                                                         | 複数冊に分かれて                                                  | いる図書の場合       |
| ISBN/ISSN        |                                                                                                    | (ト・下券かど)は                                                 | 心 要 た 券 号 を 必 |
| 書誌ID             | BB17876514                                                                                                    | (エートをなど)は、<br>ず入力  てください                                  |               |
| 出版者              | 日本図書館協会                                                                                                    |                                                           | 0             |
| 卷号               | 1 年次<br>(例)1荖2号→1(2)、Vol.12 Isone 3 = 12(3)                                                                        | 【記八例:5 を、工】                                               |               |
| 連絡事項             |                                                                                                    |                                                           |               |
| 書誌典拠             | ♥引用文献より□CINii Articles □magazinePlus □医中誌Web □EBSCOhost □C<br>Scholar □Web of Science<br>□その他<br>上記資料の情報源を選択してください | Google Scholar <sup>©</sup> PubMed <sup>©</sup> SciFinder |               |
| 所蔵典拠             | ■CiNii Books                                                                                                    |                                                           |               |
|                  | 学内所蔵を確認しましたか?<br>● はい ◎ しいいえ                                                                                       |                                                           |               |
|                  | 入力内容確認 クリア                                                                                                    |                                                           |               |

## <新規複写依頼 記載例>

| 図書/雑誌 必須                    | ◎ 図書 ● 雑誌                                                                                                    |          |  |  |  |
|-----------------------------|----------------------------------------------------------------------------------------------------|----------|--|--|--|
| 書名または雑誌名                    | 図書館雑誌<br>・書名または雑誌名がわからない場合は、不明と入力してください。<br>・特定の版を希望する場合は、明示してください。(例)新版、改訂増補版。                                                                                                    |          |  |  |  |
| ISBN/ISSN                   | 03854000 ISSN:8桁、ISBN:10桁(または13桁)ハイフンなしで入力してください                                                                                                    |          |  |  |  |
| 書誌ID                        | AN00356684                                                                                                    |          |  |  |  |
| 出版者                         | 日本図書館協会                                                                                                    |          |  |  |  |
| 巻号                          | 109(2)     年次       (例)1巻2号→1(2)、Vol.12 issue 3 = 12(3)     2015                                                                                                    |          |  |  |  |
| ページ                         | 87-89                                                                                                    |          |  |  |  |
| 諭文名                         | 書籍販売市場の動向と図書館向け電子書籍サービス<br>論文名がわからない場合は、不明と入力してください。                                                                                                    |          |  |  |  |
| 論文の著者                       | 大熊高明                                                                                                    |          |  |  |  |
| 連絡事項                        |                                                                                                    | h=       |  |  |  |
| 書誌典拠                        | ・          ・          ・          ・          ・          ・          ・          ・          ・          ・          ・          ・          ・          ・          ・          ・          ・          ・          ・          ・          ・          ・          ・          ・          ・          ・          ・          ・          ・          ・          ・          ・          ・          ・          ・          ・          ・          ・          ・          ・          ・          ・          ・          ・          ・          ・          ・          ・          ・          ・          ・          ・          ・          ・          ・          ・          ・          ・          ・          ・          ・          ・          ・          ・          ・          ・          ・          ・          ・          ・          ・          ・          ・          ・          ・          ・          ・          ・< | )&<br>:に |  |  |  |
| 所蔵典拠                        | ☑CINII Books □NDL-OPAC □その他                                                                                                    |          |  |  |  |
| 学内所蔵を確認しましたか?<br>◎ はい ◎ いいえ |                                                                                                    |          |  |  |  |
|                             | 入力内容確認 クリア                                                                                                    |          |  |  |  |

◎必要事項を入力し、一番下の【入力内容確認】をクリックします。

「申込みを受け付けました」の表示が出たら申込み完了です。

→続けて他の資料を依頼する場合は、【新規依頼】もしくは【流用依頼】をクリックして、次の依頼情報を入力します。

◎依頼していた文献や本が届いたら、各図書館からの連絡に従ってお受け取りください。

ご不明な点がありましたら、各図書館の文献複写・現物貸借担当者までご連絡ください。